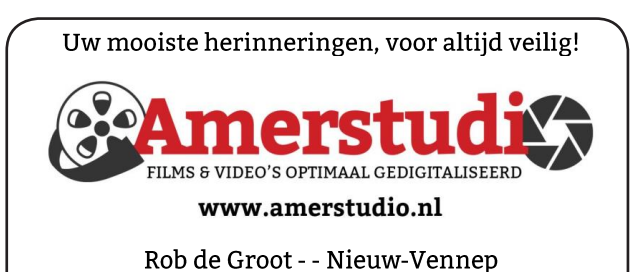

Haal- en brengservice - - tel. 06-22 54 97 80

De QR code van de website

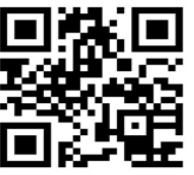

www.decvb.nl

open uw camera en scan de code

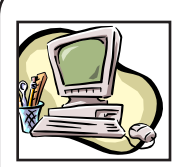

### **NiVeSoft Computers**

-Verkoop computers nieuw en gebruikt -Laptops, printers en installatie op maat -Installatie of herinstallatie en ondersteuning voor uw computer. -Netwerk aanleg en ondersteuning -Oplossen van problemen en storingen Piet van Sprang Dotterbloemstraat 41 2153 ES Nieuw Vennep Telefoon: 0252-674279 E-mail info@nivesoft.nl

Info www.nivesoft.nl of www.bto.eu

### Diascanner ION Film2SD Pro

Met deze scanner kopieert u uw negatieven en dia's direct op een SD geheugen kaart.

Met een borg van € 50,kunt u de diascanner voor

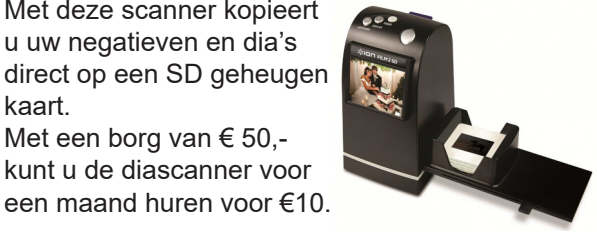

# Inhoud

| Colofon, voorwoord                      | 2   |
|-----------------------------------------|-----|
| Enquête verzending Bolleboos            | 3   |
| Wachtwoorden van website(s) terugzoeken | 4   |
| Tips & trucs                            | 5   |
| Vraag & antwoord                        | 6/7 |
| Cursus, jarigen, Fotowedstijd           | 8   |

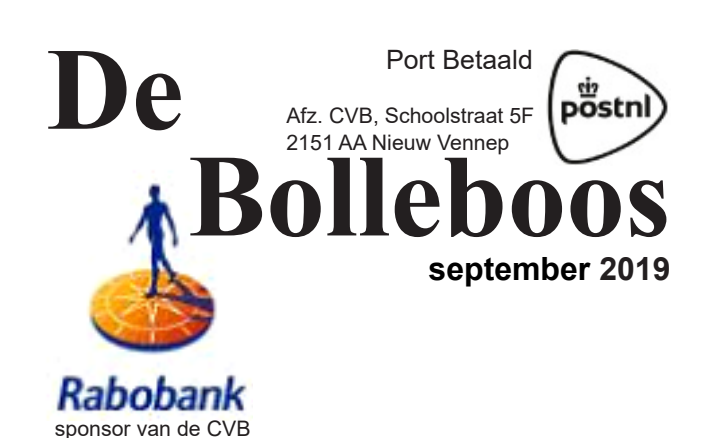

De komende clubdag is op 7 september 2019 van 10.00 - 15.00 uur sluitingsdatum fotowedstrijd 15 oktober Gratis parkeren

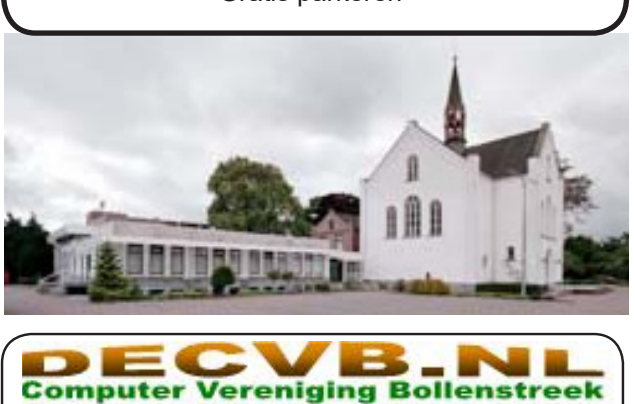

HAARLEMMERM

### Colofon

Bijeenkomsten en presentaties: 7 september 5 oktober 2 november 7 december Clubdagen: van 10.00 - 15.00 uur Toegang: niet leden € 3,- (tot 16 jaar € 2,-)

### Inloopmiddag (13.30 - 16.00 uur):

15 oktober 12 november

### Het adres waar de bijeenkomsten plaatsvinden:

Gebouw Het Trefpunt (0252 672476) Hoofdweg 1318 2153 LS Nieuw-Vennep

### Contributie:

€ 24,00 per jaar (van 1 januari t/m 31 december) (met machtiging € 1,50 korting) IBAN nummer: NL22 INGB 0000 5769 68 T.n.v. Computer Vereniging Bollenstreek Kamer van Koophandel nummer: 40596213

#### voor het laatste nieuws kijkt u op www.deCVB.nl

### Voorzitter - vacature

Cursusinfo&coördinatie – vacature Voorzitter: voorzitter@decvb.nl Ad Interim, Andries Vermeulen, 023 5642947 Vicevoorzitter: vicevoorzitter@decvb.nl Andries Vermeulen, 023 5642947 Penningmeester: penningmeester@decvb.nl Nel van der Linden, 06 38988445 Secretaris: secretaris@decvb.nl Mieke Ebell, 06 24941956 Public Relations: publicrelations@decvb.nl Louis van den Bosch, 023 5624002 Cursusinfo&coördinatie: cursusinfo@decvb.nl Hans Gozeling Drukwerk / verspreiding: secretaris@decvb.nl Mieke Ebell, 06 24941956 Internetsite: webbeheerder@decvb.nl Ruth Spaargaren Redactie Bolleboos: redactie@decvb.nl **Rob Hendriks** 

### Helpdesk:

Voor dringende hulp kunt u terecht bij: Piet van Sprang (0252 674279), Andries Vermeulen of Louis van den Bosch en de overige bestuursleden via bovenstaande telefoonnummers of via hun email of maak een afspraak voor hulp op clubdagen of inloopmiddagen.

De Bolleboos verschijnt minimaal 9 maal per jaar voor leden gratis

### Voorwoord

De zomer loopt ten einde en we hopen dat ieder een gezellige vakantie periode gehad heeft zonder ziektes of andere ongemakken. Voor degenen die ziek geweest zijn wensen we een voorspoedig herstel en energie om het najaar en de winter in te gaan, want we gaan weer de donkere avonden tegemoet. We zijn nu in september en de R is weer in de maand.

Vroeger moesten we levertraan slikken. Dat vieze drankje. Velen van u zullen het zich nog wel herinneren.

Dat was vroeger en in de tegenwoordige tijd focussen we ons vooral op de computer, tablet, iPhone, iPad of meer van deze moderne apparaten en wat we er allemaal mee kunnen doen.

Dit is gelijk een oproepje voor een presentatie. Weten we nog iets wat we onder de aandacht willen hebben en het podium gevuld krijgen. We hopen dat u massaal met iedeeën komt. Misschien staat er wel iemand op die een presentatie over een bepaald onderwerp wil geven, of weet u iemand die dat kan en wil doen. Wij juichen dit toe. U vind deze oproep vast wel afgezaagd, maar we blijven het proberen.

Zo zoeken we ook nog steeds een bestuurslid of iemand die niet in het bestuur wil maar wel een bepaalde taak op zich wil nemen. Dat kan ook. We willen toch een bloeiende vereniging blijven, ook al is de groei er een beetje uit.

Onze club bestaat merendeel uit ouderen en het leden aantal loopt terug. Dit komt doordat er leden zijn overleden. Anderen doen weinig of niets meer met de computer en bedanken dan als lid. Het gevolg is dat we minder inkomsten hebben en de lasten stijgen. We willen het financiële plaatje wel gezond houden. We zijn dan blij als iemand zich aanmeld als lid en misschien heeft die persoon weer nieuwe ideën.

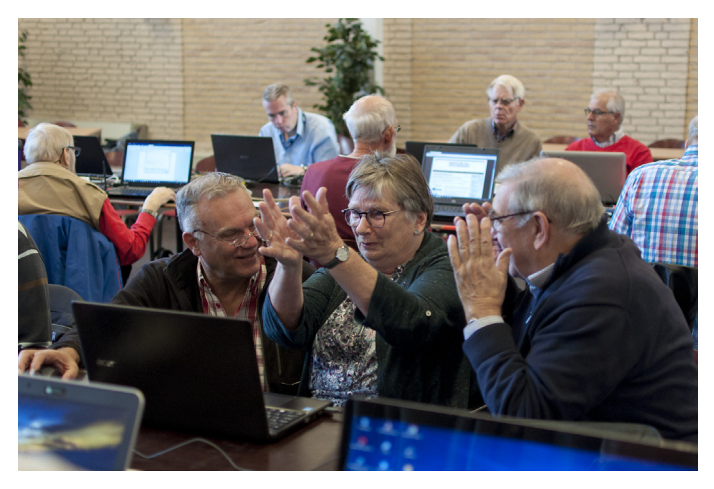

Zaterdag 7 september is iedereen weer van harte welkom op de clubdag. We maken er een gezellige bijeenkomst van, al of niet met problemen, die horen nu eenmaal bij een computer, want het gaat niet altijd zoals jij dat wilt. Onze hulptroepen zijn pas tevreden als ze jullie goed hebben kunnen helpen en iedereen tevreden naar huis gaat. Ik ben niet technisch, maar zal proberen een leuke prijzentafel neer te zetten. Dat is mijn taak.

Tot ziens allemaal op zaterdag 7 september.

Nel van der Linden.

## **Enquête verzending Bolleboos**

Vanwege de bezorgdheid van enkele leden over de financiële positie van de vereniging voor nu, maar nog meer voor de jaren die komen, is er tijdens de jaarvergadering besloten om nogmaals een enquête te houden over de verzending van ons aller clubblad "De Bolleboos". De kosten voor het verzenden van het clubblad bedragen momenteel ongeveer €175 per maand! 10 Maal per jaar dat is, reken maar uit, ongeveer €1750 per jaar! En die kosten worden elk jaar hoger door tariefstijgingen van PostNL! Buiten het huren van de zaalruimte zijn dat de hoogste kosten voor de club.

Hoewel onze penningmeester de hand op de knip houdt, zijn dit toch wel, zeker voor ons als computervereniging, uitgaven waarop bezuinigd kan worden om de financiën van onze vereniging, ook in de komende jaren positief te houden. Sinds een aantal jaren wordt het clubblad aan ongeveer 53 leden, die dat eerder hebben aangegeven, per mail in pdfformaat toegezonden. Zij ontvangen het clubblad in kleur en niet in zwart/wit. Zij kunnen het uitvergroten en desgewenst zelf in kleur uit printen. Ik hoor daar erg positieve berichten over, maar toch willen we als bestuur niet eenzijdig beslissen om het clubblad vanaf 1 januari 2020 uitsluitend per mail aan de leden toe te sturen.

### Als bestuur willen wij u vragen om:

- 1. Aan te geven dat u "De Bolleboos" per mail in pdf formaat wil ontvangen en uw juiste en huidige e-mailadres en ook toekomstige wijzigingen tijdig aan het secretariaat door te geven;
- 2. Voor iedereen die behoefte heeft om een gedrukt exemplaar, in zwart/wit, te ontvangen, zal het bestuur vanaf 1 januari 2020 zorgen dat er op de clubdagen voldoende exemplaren aanwezig zijn;
- 3. Alle leden die, desondanks, het clubblad per PostNL, willen blijven ontvangen dienen, indien de jaarvergadering daarmee akkoord gaat, de extra kosten, zijnde €10 per jaar bovenop hun contributie te betalen.

Wij willen als bestuur ons nog lang inzetten voor het voortbestaan van de club en indien mogelijk zonder contributie verhoging. Wij hopen dat u zich ook daarvoor wilt inzetten. Wij staan altijd voor u klaar, niet alleen op de clubdagen, maar ook tussendoor! Steun ons en vul onderstaande enquête of een e-mail in en lever die, voor uiterlijk 2 november 2019, in op de clubdagen of mail jouw keuze, voor 2 november 2019, naar <u>secretaris@decvb.nl</u>.

## **Enquête verzending Bolleboos** (inleveren vóór 2 november 2019)

Ondergetekende: (naam)

Geboortedatum:

Verklaart dat hij / zij

- 1. Het clubblad per e-mail wil ontvangen op (huidige e-mailadres)
- 2. Het clubblad op de clubdagen zelf op te halen.
- 3. Het clubblad per PostNL te willen blijven ontvangen en daartoe de extra kosten van €10, als verhoging van de contributie vanaf 1 januari 2020 te willen betalen.

Handtekening

(doorhalen wat niet van toepassing is)

U kunt de enquête ook downloaden en printen vanaf de website: www.decvb.nl

## Ingevoerde wachtwoorden van website(s) terugzoeken

Regelmatig moet u bij het inloggen van een website uw e-mailadres en een wachtwoord opgeven om toegang tot alle services te krijgen .Uw browser vraagt bij elk nieuw wachtwoord of het dat moet onthouden en iedereen, ja ook u, zegt vaak **JA** zonder echt door te hebben waar het opgeslagen wordt en of je dat ook nog terug kunt vinden en ook terug kan lezen. Elke browser slaat de opgeslagen wachtwoorden in een versleuteld bestand op, om het een volgende keer als u het weer nodig is te gebruiken en als u weet waar en hoe, kunt u het ook uitlezen.

In de oudere versies van Firefox klikt u op de drie streepjes rechtsboven en kiest u voor Opties of u kunt ook in de adresbalk **aboutpreferences** invoeren. Daarna gaat u naar **Privacy & Beveiliging**. Vervolgens gaat u ongeveer in het midden van de pagina naar **Aanmeldingen & Wachtwoorden** en klikt u op de knop **aanmeldingen**....

In de nieuwste versie van Firefox klikt u rechtsboven op de drie streepjes en ongeveer in het midden op **Aanmelden en wachtwoorden.** 

|                                                                                                    | ✓ IN ED #                                                              |
|----------------------------------------------------------------------------------------------------|------------------------------------------------------------------------|
|                                                                                                    | 🖉 Azemekten bij Sync                                                   |
| G Zoeken op het web                                                                                             | → D Inhoudsblokkering Standar                                          |
| II Topwebultes v                                                                                                | Neuro verster Ots-     Shino Verse Chi-     Shino Verse Verse Chi-     |
|                                                                                                    | Zoomen - (100%) + a                                                    |
|                                                                                                    | Bearten X 🗞 🖟                                                          |
|                                                                                                    | IN Bhristheek                                                          |
| youtuse facebook weepeda redok amazon twetter                                                                   | Aanmeldingen en wachtwoorden                                           |
| Ø Highlights ∽                                                                                                  | Add-ren Uttis-Shifts                                                   |
|                                                                                                    | Bentand opener Chri-<br>Pagina opskem aku. Chri-<br>🖶 Addrukters       |
| Bright met surfar, en ar storen hirr een aantal gevanlige                                                       | Q. Zosken op daas pegina. Carl-<br>Maar<br>Webortwikkeleer<br>(2) Heip |
| activater, video's en andere poginis s die u ontengs heht<br>bezocht of waarvoor u een hiedolyker hebt gemaakt. | O Afsiviten Col-Shift-                                                 |

Een venster met alle opgeslagen gebruikersnamen wordt geopend en door te klikken op **Wachtwoorden** tonen krijgt u de bijbehorende wachtwoorden te zien.

In Chrome versie 75.0.3770.142 klikt u op de drie puntjes rechtsboven en kiest u voor **Instellingen** en op **Wacht-woorden**. Een lijst met alle opgeslagen gebruikersnamen wordt geopend en als u op het oogje te klikken achter de gebruikersnaam, krijgt u het bijbehorende wachtwoord te zien.

| → C          | nome//setings/passwords                                                                       | ☆ 🈩 |
|--------------|-----------------------------------------------------------------------------------------------|-----|
| Instellingen | Q, Zoek in de institellingen                                                                  |     |
|              | - Wachtwoorden () Q. Zook in swechtsoorden                                                    |     |
|              | Aantbieden wachtvoorden op te slaan                                                           |     |
|              | Automatisch inlogen                                                                           |     |
|              | Automatisch mioggen bij webaites met de opgesløgen gegevens. Als de functie is uitgeschakeld. |     |
|              | Bekijk en beheer opgeslagen wachtwoorden in je Google-account                                 |     |
|              | Opgeslagen wachtworrden                                                                       |     |
|              | Wabsite Sebruliorsnaam Wachtwoord                                                             |     |
|              | 📕mitoring soleredge com st vensmögquickvet nl 🛛 🚱 🗄                                           |     |
|              | Wachtwoordweergeven                                                                           |     |
|              | Nooit opgeklagen                                                                              |     |
|              | Sites die nooit wachtwoorden opslaan, worden hier weergegeven                                 |     |
|              |                                                                                               |     |
|              |                                                                                               |     |
|              |                                                                                               |     |

Gebruikt u Edge als browser, dan moet u de opgeslagen wachtwoorden in Windows zoeken en niet in de browser zelf. In het **Configuratiescherm** kiest u voor de optie **Gebruikersaccounts**. Daar kiest u voor **Webreferenties beheren**, waar u een lijst met opgeslagen inloggegevens ziet. Als u klikt op een vermelding of het pijltje > worden meer gegevens getoond en kunt u klikken op **weergeven** om het verborgen wachtwoord te tonen.

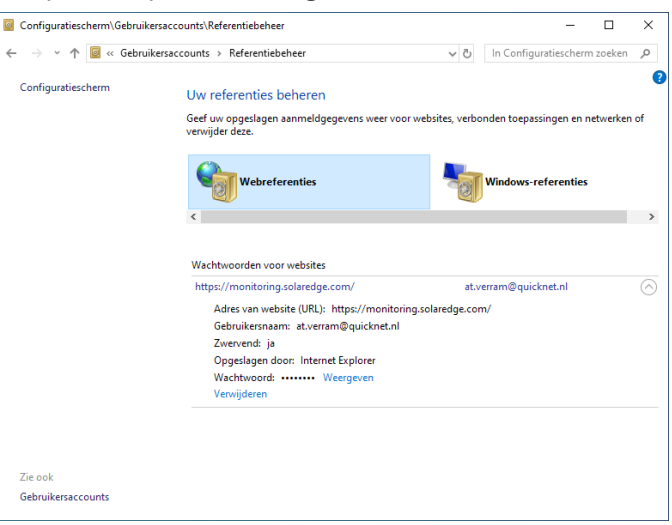

Uit veiligheid wordt dan eerst een venster geopend, waarin u, op dezelfde manier als bij het opstarten, uw wachtwoord, pincode of een andere manier waarop u inlogt, moet opgeven.

| Windows          | beveiliging                                                | × |
|------------------|------------------------------------------------------------|---|
| Verifie<br>wacht | eer de referenties om de opgeslagen<br>woorden te bekijken |   |
| :::              | Pincode                                                    |   |
|                  | atverram@hotmail.com                                       |   |
|                  | Pincode                                                    |   |
|                  | lk ben mijn pincode vergeten                               |   |
| Meer ke          | uzes                                                       |   |
|                  | Annuleren                                                  |   |
|                  |                                                            |   |

Gebruikt u geen wachtwoord om in te loggen, dan kunt u de opgeslagen wachtwoorden in Windows niet zichtbaar maken. U moet dan eerst en wachtwoord aan uw account toevoegen en de computer opnieuw opstarten om alsnog uw wachtwoorden zichtbaar te maken.

Andries Vermeulen

# Tips & Trucs

### E-mail berichten plannen

Sinds kort is het ook mogelijk om in Gmail e-mail berichten op een zelf in te stellen datum en tijd te verzenden. Zodra u een bericht hebt opgesteld, klikt u onderaan op het *pijltje* bij *verzenden*, onderaan in het venster *Opstellen*.

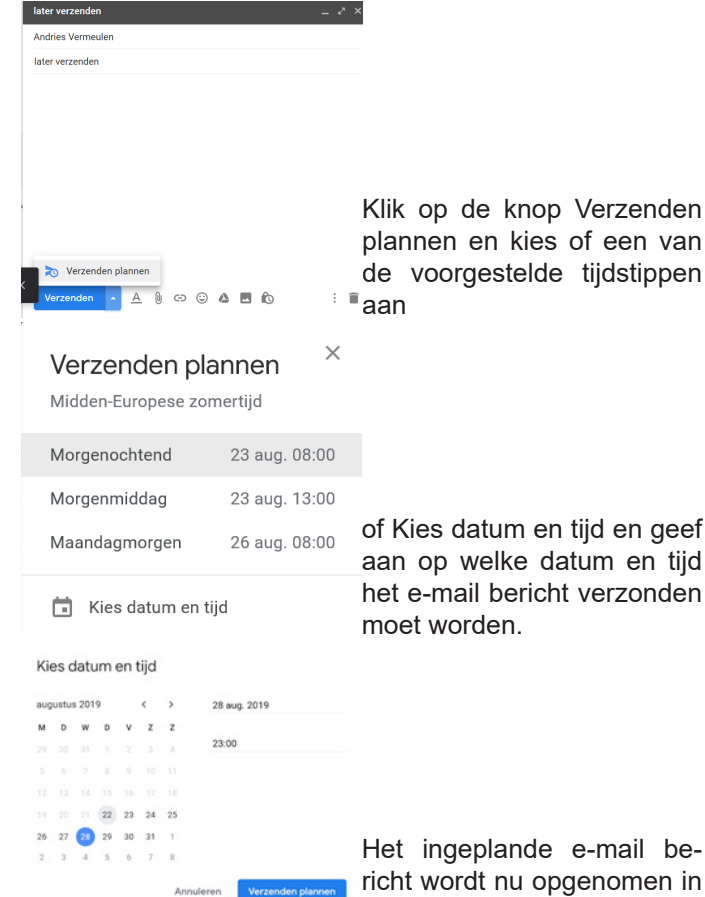

\_\_\_\_\_de rubriek Gepland.

Automatisch weg Wanneer u naar https://myactivity.google.com/myactivity surft, kunt u bekijken welke gegevens Google zoal over u heeft verzameld, zoals uw locaties, websites en YouTube filmpjes. U kunt deze functie uitschakelen, maar dan krijgt u geen gepersonaliseerde (op uw interesses afgestemde) functies meer. Handmatig verwijderen kan ook, maar daar moet u wel steeds aan denken.

Google heeft nu een extra optie toegevoegd, waarmee u kunt aangeven of u de bewaarde gepersonaliseerde functies handmatig verwijdert of deze na 18 maanden of na 3 maanden automatisch verwijdert.

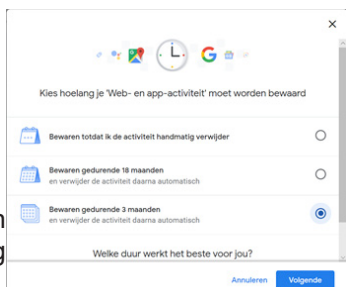

Je komt hier door te klikken op de knop: Kiezen hoelang je je activiteiten wilt bewaren.

### Back-up

Het zou erg jammer zijn dat als uw Android toestel stuk gaat of gestolen of anderszins verloren is, dat u uw gegevens nog ergens heeft kunnen bewaren. Het eenvoudigste is om regelmatig een back-up van uw data naar Google Drive maakt. U kunt dat steeds zelf doen, maar veel handiger is om het automatisch te laten doen.

Ga naar *Instellingen* en kies *Systeem* en *Back-up*. Voor automatische back-ups zet u de schakelaar aan bij *Backups maken op Google Drive*. Om onmiddellijk een backup te maken drukt u op *Nu back-up maken*, zorg wel dat u met WiFi verbonden bent.

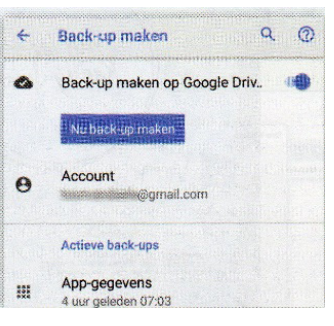

### Snelkoppelingen in het Startmenu

Als u op de Startknop klikt, opent u het Startmenu. Helemaal aan de linkerkant ziet u een verticale balk met enkele knoppen, waaronder de Aan/Uit-knop en enkele anderen. Wist u dat u zelf nog kan bepalen welke knoppen u daar (niet) wilt hebben?

Rechtsklik op de knop Instellingen en kies deze lijst aanpassen.

Er opent zich een dialoogvenster waar-

in u via schuifknoppen aangeeft welke

knoppen u (niet) wilt zien verschijnen.

Verkenner Uit Instellingen 🔵 Aan Documenten 🔵 Aan Downloads ( ) Uit Muziek Uit Afbeeldingen 🔵 Aan Video's Uit Uit Netwerk Uit Persoonlijke map Uit

Andries Vermeulen

U treft hier onder meer de mappen Documenten, Downloads en uw persoonlijke

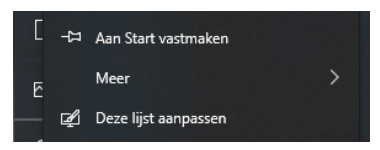

map aan.

Weer iets waarmee u Windows naar uw keuze kan instellen.

# Vraag & Antwoord

Met mijn 2 kleindochters gaat het pico bello of te wel prima kassi in het Surinaams. De jongste is net 8 maanden oud geworden en wordt al een klein belhameltje. Ze weet donders goed wat ze wil en hoe ze haar ouders en oudere broer met een pruillipje of een lach weet over te halen om te doen wat zij wil. Een echte dame dus die de mannen weet te bespelen. Mijn oudste kleindochter heeft haar laatste scriptie met Cum Laude gehaald op de universiteit in Aschaffenburg, met een 1.1 hier dus een negen met griffel. Hoewel ze bij verschillende universiteiten had gesolliciteerd om een projectstudie te doen naar Machine

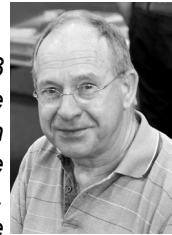

Learning and Artificial Intelligence en daarmee haar doctoraal te halen, heeft ze toch gesolliciteerd bij een Fins ICT bedrijf, Vastio Solutions in Tamera. Deze week heeft ze bericht gekregen dat ze daar onderzoek kan doen naar Machine Learning and Artificial Intelligence, haar specialisme. Op 8 september komt ze nog een paar weken hier en dan gaat ze 30 september naar het koude Finland om daar aan de slag te gaan. Als opa ben ik maar wat trots op haar en hoop dat ze op alle fronten succesvol is.

In de afgelopen zomer periode heb ik ook links en rechts wat computer gerelateerde vragen gehad en dat vind ik nog steeds leuk. U kunt mij altijd mailen op vicevoorzitter@decvb.nl . U krijgt altijd antwoord en ben ik even weg dan ook, maar soms iets later.

**Vraag:** Andries hoe gaat het met je tijd niets gehoord met mij gaat het tot op heden wel goed maar ik heb natuurlijk een vraag voor je. Ik krijg van avast een melding rechts in de hoek dat mijn IP adres zichtbaar is 217.122.149.10 en hun willen het oplossen maar dan moet ik een licentie nemen je weet wel blablablabla. Wat moet ik daar aan doen. Groetjes aan Annie en ik hoor het wel van je hoe dit op te lossen is . Corrie

**Antwoord:** Hai Corrie, prima te horen dat het goed gaat. Op dezelfde voet doorgaan zou ik zeggen. Wat die melding betreft is dat raar, tenzij je zelf Avast virus beveiliging hebt. Verder is het bij normaal computer gebruik normaal dat je IP-adres zichtbaar is. Dat is ook nodig om te kunnen internetten, e-mailen etc. Een IP-adres is een stapje wat ze eventueel nodig hebben om je te hacken of phishing mail te sturen. Maar als je niks bijzonders doet is het niet nodig het te verbergen.

Als je het toch wilt verbergen, dan kun je VPN gebruiken, voor de

meeste moet je betalen, maar er zijn ook goede gratis VPN surfers. Zelf gebruik ik Windscribe, wat ik alleen aanzet als ik ga bankieren en dan gebruik ik Zwitserland als basis. Je kan dan 9 GB aan data per maand versturen. Zelf voor mij is dat genoeg.

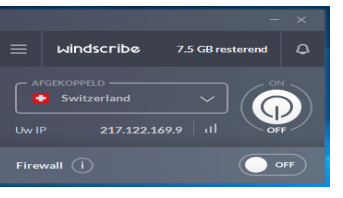

Wil je er meer over weten dan hoor ik het wel. Groetjes, Andries **Reactie:** Hai Andries, oké als jij zegt dat het geen kwaad kan, ik geloof dat jij dat vaas erop hebt gezet hoe kan ik het verwijderen. Groetjes Corrie

Vraag: Hallo Andries, ik kreeg de volgende melding vandaag op mijn laptop en vorige week al een andere, op die van vorige week ben ik

| mage Repair                                                                           |                                               |                                                                             |
|---------------------------------------------------------------------------------------|-----------------------------------------------|-----------------------------------------------------------------------------|
| Windows 10 F                                                                          | °C Repair                                     | Using<br>Microsoft (MILLION)<br>Technologies<br>Nortion<br>Secure<br>Secure |
| System Information:<br>Your machine is currently runn<br>Reimage Repair is compatible | ing: Windows 10<br>with your operating system |                                                                             |
| 01 1 0 1 1                                                                            | Manufacturer: Reimage                         | 1.00                                                                        |

betrekkelijk ingegaan omdat het van Microsoft leek te komen, maar ben afgehaakt toen het op betalen aan kwam, heb wel een screenshot gemaakt. Is dat reimage veilig? Langzamerhand durf ik niet meer verder.

Kun jij me raad geven? Met vriendelijke groet, Jacqueline **Antwoord:** Hai Jacqueline, ik heb het vroeger ook al eens zien langskomen. Het is op zich geen virus, maar wel een heel vervelende zogenaamd een tool die je pc optimaliseert, maar die langs allerlei wegen probeert om je een hoop te laten betalen voor iets wat je bij andere echt gratis programma's voor niets krijgt. Verwijderen kun je het beste doen met Revo Uninstaller Free te downloaden van: *https:// www.revouninstaller.com/revo-uninstallerfree-download/* 

Verder kun je de pc's ook checken met *http:// www.malwarebytes.org/products/malwarebytes\_free* 

Ik heb ook een volledige versie van Revo Uninstaller, maar die kan ik niet naar je mailen. Als je problemen hebt, dan moet je me maar mailen en dan kunnen we een afspraak maken. In de nieuwste Windows versie zit het optimaliseren van de pc al ingebakken en hoef je dat niet meer te doen. Groetjes en succes, Andries

**Reactie**: Andries, het de-installeren is prima gelukt dank je wel. De malware lukt niet echt. Ik krijg een scherm waar ik niet mee verder kan. Is malwarebytes.com ook goed?

Vervolg: Ja, Jacqueline,

De gratis versie van Malwarebytes.com is ook prima.

**Slot**: Gelukt Andries. Dank je wel voor je moeite. Fijne zomer.... Groetjes, Jacqueline

**Vraag**: Beste Andries, kort geleden heb ik per ongeluk wat foto's van mijn SD-kaart verwijderd. Met een recovery programma heb ik die terug kunnen halen. Alleen kan ik ze met geen enkel programma openen. Ik krijg dan steeds de melding dat de bestandsindeling niet wordt ondersteund. De datum, tijdsaanduiding en de omvang van de fotobestanden worden in de verkenner wel correct aangegeven. Heb jij een idee wat er aan de hand kan zijn? Er zijn foto's bij die voor mij belangrijk zijn. Alvast bedankt voor alle moeite en hoop toch dat je een mooie zomer hebt gehad. Frank

**Antwoord**: Beste Frank, als er enige tijd tussen heeft gezeten en je die SD-kaart inmiddels hebt gebruikt om er iets anders op te zetten, dan kun je maar pech hebben. Dan heeft het herstel programma wel zijn best gedaan, maar kunnen (delen) van de originele bestanden inmiddels overschreven zijn en niet meer te redden zijn.

Heb je na het per ongeluk verwijderen niet of heel weinig met die SD-kaart gedaan, dan is het waard om eens een ander herstelprogramma te gebruiken. Eentje die specifiek gemaakt is voor het recoveren van fotobestanden van USB-sticks of SD-kaarten.

Een goed programma is daarvoor EaseUS Data Recovery Wizard Free, te downloaden van: https://www.easeus.com/data-recovery/ card-recovery-software/free-easy-photo-recovery.htm. Daar staat ook een uitgebreide

| Harde Schijven (13)   |                      |                                    |
|-----------------------|----------------------|------------------------------------|
| Lokale schijf (C:)    | Data (D:)            | Downsloads (E:)                    |
| 91.06 GB / 115.82 GB  | 52.86 GB / 146.45 GB | 36.76 G8 / 146.46 G8               |
| Foto's (F:)           | Muziek (G:)          | Leeg (H:)<br>195.22 G8 / 195.31 G8 |
| Externe Apparaten (2) |                      |                                    |
| HITACHI (J:)          | pCloud Drive (L:)    | <b>V</b>                           |
| 104.46 GB / 298.09 GB | 9.45 GB / 10.00 GB   |                                    |
| Een locatie opgeven   |                      |                                    |
| Bureaublad            | Prullenbak           | Map Selecteren                     |

besturingssysteem gecomprimeerd is. Dat kun je instellen bij de Geavanceerde eigenschappen van de Verkenner. Maar ook weer uitschakelen. Open de verkenner, klik met rechts op Eigenschappen en klik op het tabblad Algemeen met rechts op Geavanceerd. Dit is een handige manier om schijfruimte te besparen. En het gaat vanzelf en kost niets.

| Geavanceerde kenmerken                                                                                                    | ×        |
|----------------------------------------------------------------------------------------------------|----------|
| <ul> <li>Selecteer welke instellingen u voor deze map wilt gebruiken.</li> <li>Als u op OK of Toepassen in het dialoogvenster Eigenschapper<br/>klikt, wordt u gevraagd of de wijzigingen ook op alle<br/>onderliggende mappen en bestanden moeten worden toegepat</li> <li>Archief- en indexkenmerken</li> <li>Map kan worden gearchiveerd</li> <li>De inhoud en de eigenschappen van bestanden in deze map<br/>mogen worden geïndexeerd</li> </ul> | ı<br>st. |
| Compressie- en versleutelingskenmerken  Inhoud comprimeren om schijfruimte vrij te maken Inhoud versleutelen om gegevens te beveiligen Details OK Annulerer                                                                                                    | 1        |

#### Doe er je voordeel mee. Andries

Vraag: Beste Andries, ik werk al lange tijd met Windows 10, Microsoft Edge en Microsoft Outlook. Bij het opstarten van de computer heb ik geen Internet. Pas na het opnieuw opstarten komt ook het Internet weer tevoorschijn. Ik heb van alles geprobeerd om het op te lossen, maar het lukt mij niet. Heb jij een idee hoe dat komt en nog beter hoe het op te lossen is? Margriet

Antwoord: Beste Margriet, dat euvel wordt veroorzaakt door de zogenaamde Hybride Slaapstand. Die Hybride Slaapstand is gemaakt om de computer razendsnel op te kunnen starten, maar in jouw geval word t dan niet alle hardware weer netjes mee opgestart. Dat komt waarschijnlijk omdat die onderdelen (je netwerkkaart) al eerder uitgeschakeld zijn om energie te besparen. En bij je netwerkverbinding spelen er ook wat ip dingetjes mee. Aangezien de hedendaagse computers, zeker in combinatie van Windows 10, vanzelf al rap opstarten adviseer ik je om de Hybride Slaapstand uit te zetten. Daarmee los je ook veel gelijksoortige problemen mee op.

Open als Administrator de Opdrachtprompt en typ de DOS-opdrachtre-

| Administrator: Opdrachtprompt                                                                  | —     |       | $\times$ |
|------------------------------------------------------------------------------------------------|-------|-------|----------|
| Microsoft Windows [Version 10.0.18362.239]<br>(c) 2019 Microsoft Corporation. Alle rechten voo | rbeho | uden. | ^        |
| C:\WINDOWS\system32>powercfg.exe /hibernate off                                                |       |       |          |
| C:\WINDOWS\system32>                                                                           |       |       |          |
|                                                                                                |       |       |          |

gel in: powercfg.exe /hibernate off, gevolgd door Enter, om de Hybride Slaapstand uit te zetten.

Als alles goed is, is jouw probleempje hiermee opgelost. Heb je toch nog vragen, dan hoor ik het graag.

Andries Vermeulen

(Engels talige) handleiding.

Een ander goed programma voor het herstellen van verwijderde foto's is Recoverit van Wondershare, te downloaden van: https:// recoverit.wondershare.com/photo-recovery.

|                                                      | recoverit Photo Recovery                                    | 17 / E - >                    |
|------------------------------------------------------|-------------------------------------------------------------|-------------------------------|
| 두 🔒 Harde Schilven Drives (12) 다                     | lecteer een locatie om het herstel van het bestand te start | en                            |
| 🔹 📇 Local Disk(C)                                    | NTFS                                                        | 91.10 GB vrj.ven 115.62 GB    |
| ) 🔂 Deta(D)                                          | NTPS                                                        | 52.86 GB vrj.van 146.48 GB    |
| C 🔂 Downsteads(R)                                    | NTES                                                        | 28.76 Gil vrij van 146.48 Gil |
| C 🖨 Feed (e[R)                                       | NTFS                                                        | 162.61 GR wij van 122.07 GR   |
| <ul> <li>C) (1) neterne Apparaten (1) (2)</li> </ul> |                                                             |                               |
| С 🖨 нітасніві                                        | NT75                                                        | 105.46 G5 vrj.ven 296.09 G8   |
| 👻 🔛 Tic kan mijn partitie niet vinden (5)            |                                                             |                               |
| C 🔚 Hearth HT5543232L9A300 US                        | 298.09 CD                                                   |                               |
| C 🖨 15256655535705                                   | 238.47 68                                                   |                               |
| Hurt u uw station of apparaat niet vinden? Tonug nau | K 005.                                                      | Start                         |

### html .

Beide programma's zijn beperkt gratis te gebruiken, maar als de foto's belangrijk zijn, is het maar de vraag of je het er voor over hebt. Bij EaseUS kun je 2 GB gratis herstellen, bij Wondershare 10 fotobestanden.

Succes en heb je nog vragen, dan hoor ik het graag. Andries

Vraag: Beste Andries, in mijn verkenner zie ik de laatste tijd enkele pictogrammen, met name in de bibliotheek Mijn Documenten, rechts boven twee naar elkaar Nieuwe map toewijzende pijltjes. Heb jij een idee wat dat is? Jan

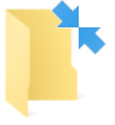

Antwoord: Beste Jan, die dubbele pijltjes geven aan dat de inhoud van die map door het

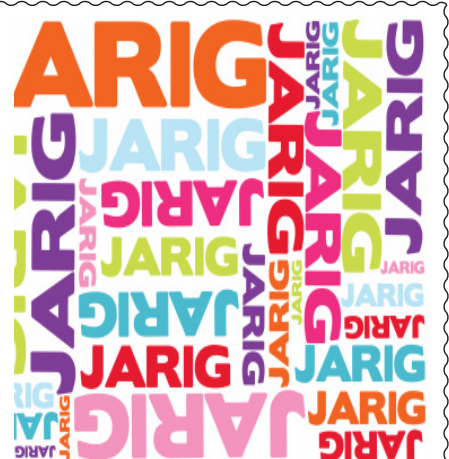

Wij feliciteren de jarigen in september 2-9 Jaqueline Wolffram 4-9 Dicky van Groeningen 6-9 Adriaan van de Nes 11-9 Cees Versteeg 12-9 Arno Fuchs 15-9 Anneke van Tilburg **Truus Klerk** 15-9 17-9 Marri Arensman 18-9 Ingrid Buldeo Rai 19-9 Boudewijn Commandeur 20-9 Ria van Stam 28-9 Rinus van der Riet 30-9 **Renske Hoekstra** en wensen hen veel geluk en voorspoed maar bovenal gezondheid toe

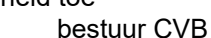

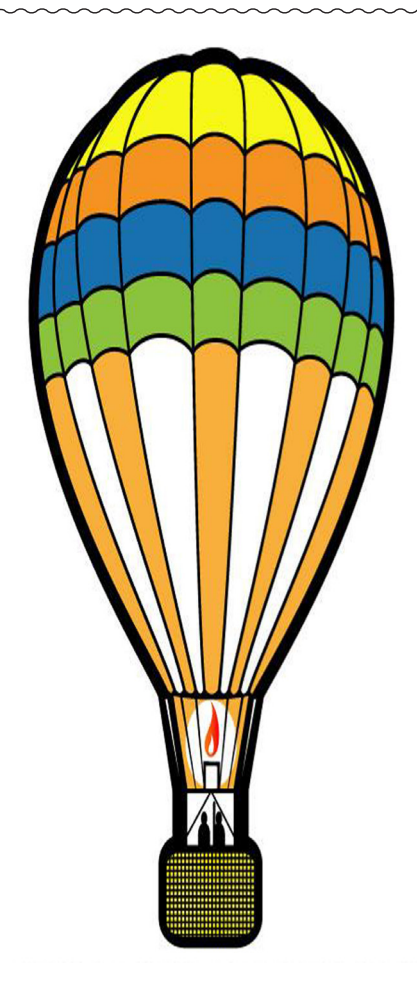

### Cursussen najaar 2019

Voor velen van ons is de vakantie periode weer afgelopen en staan we te popelen om weer eens lekker achter de computer te duiken.

De computer vereniging Bollenstreek / Haarlemmermeer start dan ook weer met de bekende inloopdagen op zaterdag 7 september, later in september start indien er voldoende aanmeldingen zijn de cursus Windows 10, die vele veranderingen heeft ondergaan.

Ook de cursus over de iPad zal weer bij voldoende belangstelling gegeven kunnen worden door docent Ferdinand de Grijs

Het is de bedoeling dat beide cursussen in de tweede of derde week van september aanvangen. Helaas ging de voorjaarscursus door te weinig aanmeldingen niet door, deze leden worden nog per email benaderd.

Natuurlijk kunt u te allen tijden tijdens de clubdagen vragen naar assistentie over Windows, iPad, iPhone en Android mobiel of tablet.

Voor overige vragen betreffende de cursus kunt u mailen naar:

cursusinfo@decvb.nl

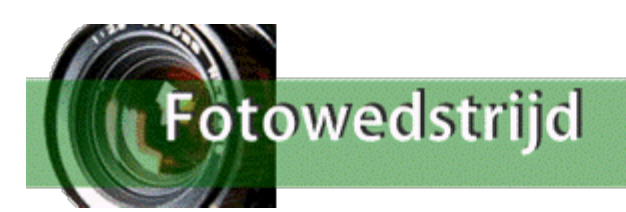

Voor de zesde achtereenvolgende keer organiseert de C.V.B. tijdens de zomerstop een fotowedstrijd. Het thema wordt deze keer: "**de lucht in!**"

Ik zal u vertellen hoe deze, misschien wat verrassende, keuze tot stand kwam. Toen ik zo plotseling tot opvolger van Ruth Spaargaren benoemd werd, was ik juist een boek aan 't lezen over hoe Lt. ter Zee Jan van Speijk, bevelhebber op Kanonneerboot nr. 1 'der Nederlandsche marine', op 5 februari 1831 met zijn schip op de Schelde aan de grond liep en zich geconfronteerd zag met een groep Vlaamse 'opstandelingen' die zijn schip al wadend door 't ondiepe water trachtten te enteren. Liever dan de schande te moeten ondergaan van zijn schip te verliezen aan 'den vijand' sprak hij de historische woorden: "Dan liever de lucht in!" en hij stak zijn sigaar in het kruidvat, met het bekende vernietigende resultaat.

Natuurlijk hoeft uw foto niet zo iets dramatisch te tonen! Geheel andere mogelijkheden te over: Vogels vliegen op;

rook stijgt op . . . . etc., etc.

Het zal u echter wél duidelijk zijn, dat een statische foto recht omhoog van b.v. een vliegtuig op 10 kilometer hoogte, of van de maan, niet voldoet aan de opdracht. De foto moet een beweging suggereren: de lucht in, omhoog!

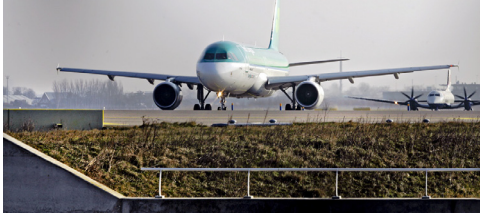

U kunt uw foto's inzenden tot 15 oktober 2019 aan Carel Wierink: fotowed-strijd@decvb.nl

### Regels:

- Elke deelnemer mag drie foto's inzenden.
- Die foto's moeten natuurlijk elk afzonderlijk te maken hebben met het gekozen thema.
- De foto's mogen alleen door de inzender gemaakt zijn.
- De foto's mogen niet bewerkt zijn m.b.v. enig fotoshop programma, afgezien van een basishandeling als bijsnijden.
  - Foto's van internet zijn natuurlijk uitgesloten van deelname.
- De inzender kan de foto voorzien van enkele (drie?) regels uitleg in Word waarom hij/zij vindt dat die foto het thema bij uitstek vertolkt.

De C.V.B., de jury, en ikzelf hopen op een groot aantal boeiende inzendingen!

Vriendelijke groet, en een bijzonder prettige vakantie gewenst.

8